# **BROADBAND GATE**

Linux エンジン搭載ブロードバンドルータ

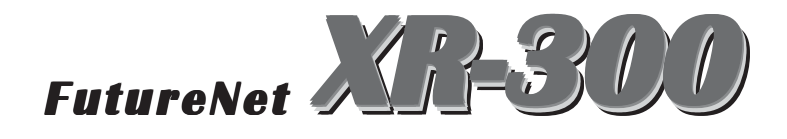

Yahoo!BB 接続ガイド

センチュリー・システムズ 株式会社

# STEP0・: ハードウェアの接続

XR-300とADSLモデムやコンピューターは、以下の手順で接続してください。

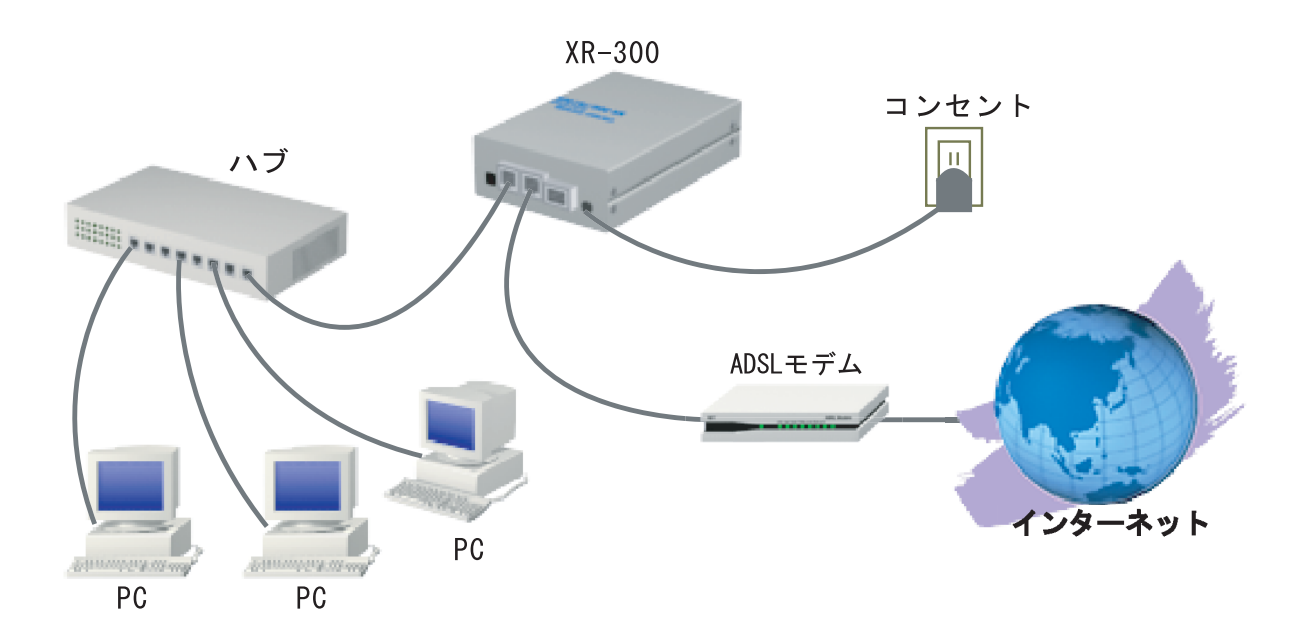

**1**本装置と ADSL モデムやパソコン・HUB など、接続する全ての機器の電源が OFF になっていることを確認してください。

2 本装置の背面にある Ether0 ポートとハブを、ストレートタイプの LAN ケーブルで 接続してください。

3 本装置の背面にある Ether1(もしくは Ether1~3のいずれか)ポートとケーブルモデムや、別セグメントの HUB 等を LAN ケーブルで接続してください。接続に使うケーブルの種類は、各機器の説明書等をご覧下さい。

4 本装置とACアダプタを接続して下さい。(この状態では、ACアダプタをコンセント にささないでおいてください)

5 全ての接続が完了しましたら、本装置と各機器の電源を投入してください。

# STEP1: 設定画面へのログイン

1 各種ブラウザを開きます。

 ブラウザから設定画面にアクセスします。
 ブラウザのアドレス欄に、以下の IP アドレスと ポート番号を入力してください。

http://192.168.0.254:880/

「192.168.0.254」は、Ether0ポートの工場出荷時 のアドレスです。アドレスを変更した場合は、そ のアドレスを指定してください。設定画面のポー ト番号 880 は変更することができません。

3 次のような認証ダイアログが表示されます。

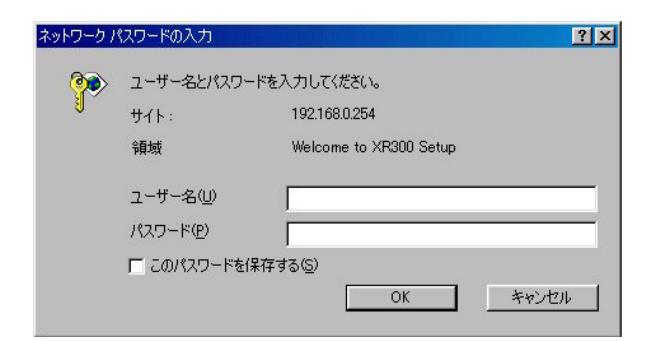

ダイアログ画面にパスワードを入力します。 工場出荷設定のユーザー名とパスワードはともに「admin」です。ユーザー名・パスワードを変更している場合は、それにあわせてユーザー名・パス ワードを入力します。

| > | ユーザー名とパスワー        | -ドを入力してください。           |  |
|---|-------------------|------------------------|--|
|   | <del>ህ</del> イト ፡ | 192.168.0.254          |  |
|   | 領域                | Welcome to XR300 Setup |  |
|   | ユーザー名(型)          | admin                  |  |
|   | パスワード( <u>P</u> ) | ****                   |  |
|   | 厂 このパスワードを保存する(S) |                        |  |

5 ブラウザ設定画面が表示されます。

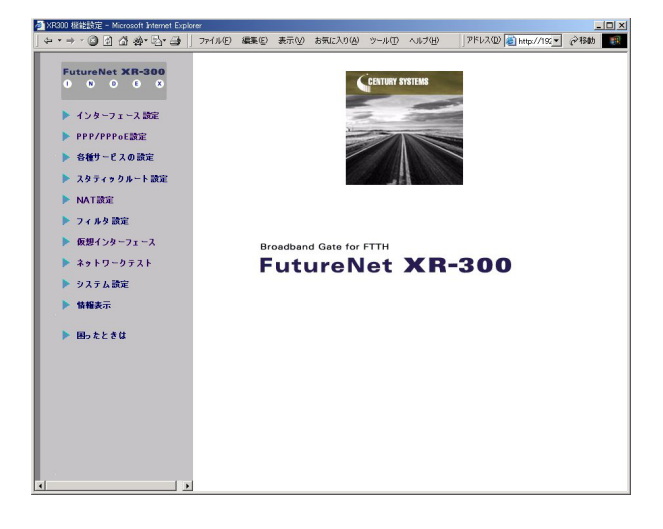

## [ご注意ください!]

工場出荷時の設定ではEtehr0ポート以外のイ ンタフェースではすべてステートフルパケット インスペクション機能が有効になっているた め、Ether0ポート以外のインターフェースから は設定画面にアクセスできないようになってい ます。

Ether0 ポート以外のインターフェースから設定 できるようにするには、それぞれのインター フェースでパケットフィルタ設定が必要です。 詳細はユーザーズマニュアルをご覧ください。

# STEP2: インターフェース設定

**1** コンピューターの IP アドレスは適宜設定して おきます。

**2** XR-300の設定画面にログインし、「インターフェース設定」をクリックします。

**3**「Ethernet ポートの設定」をクリックします。

Ether0ポート(LAN側)の設定

# ● 固定アドレスで使用 IPアドレス 192.168.0.254 ネットマスク 255.255.255.0 MTU 1500 C DHOPサーバから取得 ホスト名 MACアドレス IPマスカレード (このボート で使用するIPアドレスに変換して通信を行います) コテートフルパケットインスペクション ボートの通信モード ● 自動 ○ full=100M ○ full=10M ○ full=10M ○ full=10M

- ・「固定アドレスで使用」と「DHCPから取得」 「固定アドレスで使用」を選択します。
- ・「IPアドレス」
  - XR-300のLAN側IPアドレスを設定します。 <入力例> 「192.168.0.254」
- ・「ネットマスク」
   サブネットマスクを入力します。
   <入力例> 「255.255.255.0」
- ・「 IP マスカレード 」 チェックを入れません。
- ・「ステートフルパケットインスペクション」 チェックを入れません。
- ・「ポートの通信モード」「自動」にチェック。

### Ether1ポート(WAN側)の設定

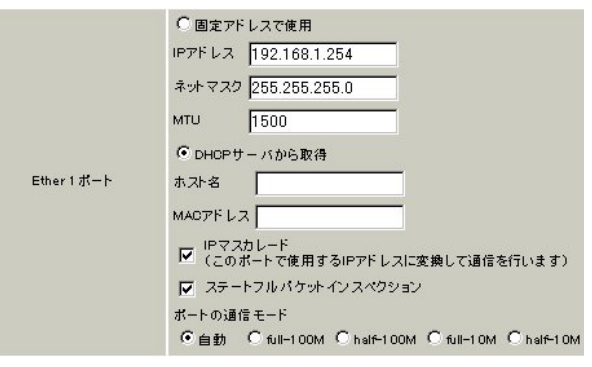

- ・「DHCP から取得」と「固定アドレスで取得」 「DHCP から取得」を選択します。
- ・「ホスト名」

通常は設定しませんが、プロバイダの指定が あるときは、それに従って設定します。 <入力例> 「century」

- ・「 M A C アドレス」 設定しません。
- ・「 IP マスカレード 」 チェックを入れます。
- ・「ステートフルパケットインスペクション」
   安全のためにチェックしてください。

ステートフルパケットインスペクション機能 を使わない場合は、お客様のセキュリティ要件 に応じてパケットフィルタの設定を行うように してください。

・「ポートの通信モード」
 「自動」にチェック。

デフォルトルート 入力しません。

**4** 最後に「設定の保存」ボタンをクリックし、設定を保存します。

# STEP3: DHCP サーバ機能の設定

、XR-300が搭載している「DHCPサーバ機能」を使 うことで、コンピューターへの IP アドレス登録を 自動的におこなうようにしてインターネットにア クセスできるようにします。

ここで記載する設定内容は、Ether0ポートのIPア ドレスが工場出荷値の「192.168.0.254(24ビット マスク)」であると仮定したときのものです。 Ether0ポートのIPアドレスを変更している場合 は適宜、設定内容を読みかえてください。

**1** Web 設定画面にログインします。

**2**「各種サービスの設定」 「DHCP(Relay)サー バ」 画面上部「DHCP サーバの設定」をクリック します。

サーバの選択

サーバの選択 
© DHOPサーバを使用する 
C DHOPリレーを使用する

「DHCPサーバを使用する」を選択します。

DHCP サーバの設定

|          | サブネットワーク   | 192.168.0.0       |
|----------|------------|-------------------|
|          | サブネットマスク   | 255.255.255.0     |
|          | ブロードキャスト   | 192.168.0.255     |
|          | リース開始アドレス  | 192.168.0.10      |
|          | リース終了アドレス  | 192.168.0.100     |
| ▼ サブネット1 | ルータアドレス    | 192.168.0.254     |
|          | ドメイン名      | localdomain.co.jp |
|          | プライマリDNS   | 192.168.0.254     |
|          | セカンダリDNS   |                   |
|          | 標準リース時間(秒) | 600               |
|          | 最大リース時間(秒) | 7200              |

・サブネット

「サブネット1」にチェックを入れます。

・サブネットワーク 「192.168.0.0」を入力します。 ・サブネットマスク この例では「255.255.255.0」を入力します。

・ブロードキャスト

この例では「192.168.0.255」を入力します。

・リース開始アドレス / 終了アドレス DHCP クライアントに割り当てる最初と最後の IP ア ドレスを指定します(割り当て範囲となります)。 「192.168.0.1」から 30 個の IP アドレスを自動割 り当てとしたい場合、

リース開始アドレスに「192.168.0.1」 リース終了アドレスに「192.168.0.30」 と入力します。

・ルータアドレス 通常はXR-300のインタフェースのIPアドレスを 指定しますので、「192.168.0.254」を入力します。

・ドメイン名 DHCPクライアントに割り当てるドメイン名を入力 します。必要であれば指定してください。

・プライマリDNS XR-300はDNSリレー機能を搭載していますので、 通常はXR-300のIPアドレスを指定します。 この例では「192.168.0.254」を入力します。

・標準リース時間任意で設定します。

・最大リース時間

任意で設定します。初期設定では7200秒になって います(7200秒以上のリース時間要求を受けても、 7200秒がリース時間になります)。

# STEP4: DHCP サーバ機能の設定

**3** 入力が終わりましたら「設定の保存」をクリックして設定完了です。

 4 DHCP サーバ機能を有効にするために、「各種 サービスの設定」トップに戻り、「DHCP(Relay)
 サーバ」サービスを有効にしてください。

正常に起動すると、ステータスが「動作中」にな ります。

**5** 最後に、各コンピューターの IP アドレス設定 を自動的におこなう設定にして、再接続してくだ さい。各コンピューター IP アドレス設定について は、各 OS・LAN ボードの取扱説明書をご覧くださ い。 XR-300 Yahoo!BB 接続ガイド

2002年12月版 発行 センチュリー・システムズ株式会社 2001,2002 CENTURYSYSTEMS,INC. All rights reserved.